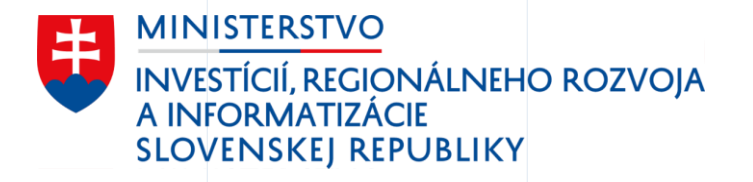

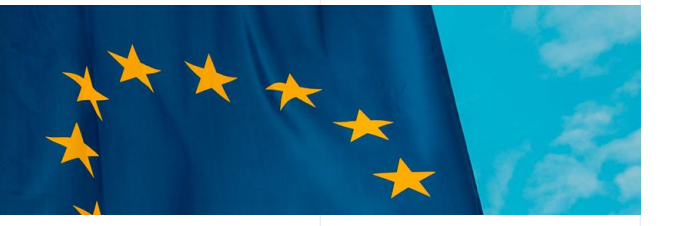

# Životné situácie

Kúpa a vlastníctvo motorového vozidla

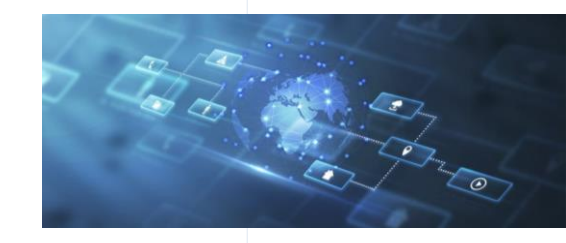

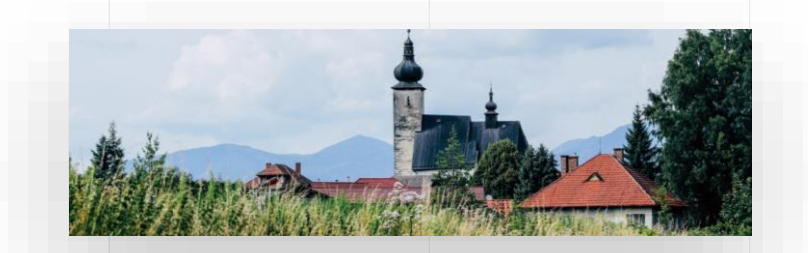

07/2023

# ŽS 4. Kúpa a vlastníctvo auta Testovanie používateľnosti

- Hlavným cieľom testovania používateľnosti prototypu bolo overiť zrozumiteľnosť navrhovaného riešenia a jeho obsahu,
- testovanie používateľnosti slúži k identifikácii problematických oblastí, ktoré nie sú pre používateľov dostatočne jasné. Medzi výstupy patria návrhy zlepšenia používateľskej skúsenosti,
- testovania používateľnosti sa zúčastnilo 10 respondentov:
  - o 5 participantov výskumu realizovalo danú životnú situáciu v posledných 2 rokoch
  - o 5 respondentov nikdy nerealizovalo životnú situáciu kúpa, predaj vozidla sami bez pomoci
- testovanie sme realizovali v časovom období od 20.7. do 31.7.2023
- testovanie používateľnosti trvalo v priemere 1 hodinu.

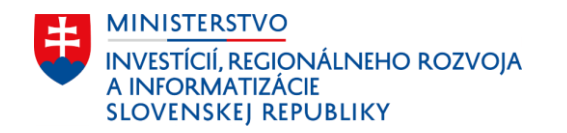

www.**mirri**.gov.sk

Dúbravska cesta 14 West Gate), 841 04 Bratislava + 421 2 2092 8232, <u>ivana.balazova@mirri.gov.sk</u> + 421 908 130 766, juraj.vacula@mirri.gov.sk

# ŽS 4. Kúpa a vlastníctvo auta -Testovanie používateľnosti

| Problém                                                | Priorita<br>problému | Návrh riešenia                                                                                           |
|--------------------------------------------------------|----------------------|----------------------------------------------------------------------------------------------------|
| Kroky realizácie s odkazmi                             | Nízka                | Častejšie používanie bold textov, bullet pointov                                                         |
| Výber checkboxov pri zmene držby vozidla               | Stredná              | Definovanie podrobnejšieho popisu<br>napríklad tooltipu/informačnej hlášky pri možnostiach               |
| Nahrávanie PZP                                         | Stredná              | Rozpísať tooltip/informačnú hlášku o tom aké PZP sa nahráva                                              |
| Vypĺňanie informácii pri EČV tabuliek                  | Stredná              | Vysvetlenie rozdielu medzi výberom A, B a plastových<br>značiek                                          |
| Spôsob pridelenia tabuliek s možnosťou<br>výberu textu | Vysoká               | Prepísať popis výberu prípadne ilustračný obrázok výberu a doplniť cenu danej položky                    |
| Prepis diaľničnej známky                               | Stredná              | Detailnejšie rozpísanie informácie o diaľničnej známke                                                   |
| Upozornenie o dostávaní notifikácii o TK a EK          | Stredná              | Návrh riešenia: Konkrétnejšie rozpísanie informácie o tom kto bude dostávať notifikácie o danom vozidle. |
| Suma 160 eur v sumáre platby služby                    | Vysoká               | Špecifikácia a rozpísanie ceny poplatku za zmenu držiteľa vozidla, prípadne vedľajšie poplatky           |

### Všetky pripomienky boli zapracované do finálnej verzie používateľského prototypu.

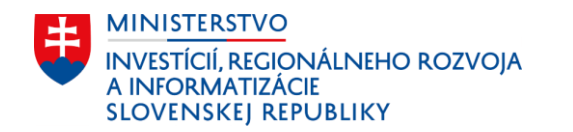

www.**mirri**.gov.sk

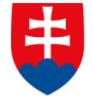

MINISTERSTVO INVESTÍCIÍ, REGIONÁLNEHO ROZVOJA A INFORMATIZÁCIE SLOVENSKEJ REPUBLIKY

# Úvod do scenára životnej situácie

Reprezentácia používateľa

Milan (35) sa rozhodol po 10tich rokoch vymeniť svoje staré auto za nové. Aby si ho mohol dovoliť, potrebuje však najprv staré predať. Uverejní inzerát na inzertných portáloch a čaká, kým sa mu ozve potenciálny kupec.

Martin (21) chce aktívne tráviť svoj voľný čas. Rozhodne sa urobiť si "vodičák" a kúpiť staršie auto. Na "bazoši" nájde Milanov inzerát a jeho auto sa mu zapáči.

Martin a Milan si spolu zavolajú, dohodnú detaily kúpy a následne sa spoločne stretnú pri obhliadke vozidla.

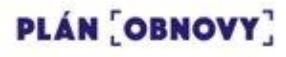

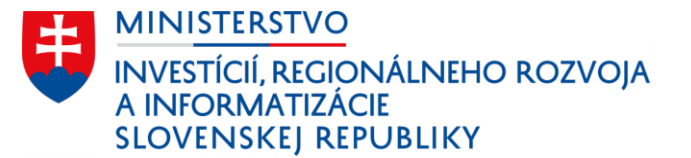

Milan chcel prepis urobiť na dopravnom inšpektoráte, ale Martin našiel návod ako auto jednoducho prepísať elektronicky.

Návod ako prepísať vozidlo elektronicky našiel cez Google na stránke Slovensko.sk a zistil, že elektronickým prepisom ušetria **čas a peniaze**. Službu bude možné využiť aj priamo v mobile.

Vďaka podaniu žiadosti elektronicky je sadzba správneho poplatku až o **50** % nižšia.

|                                                     | Ŧ |  |
|-----------------------------------------------------|---|--|
| 2 <u>Odovzdanie vozidla a prevzatie kúpnej ceny</u> | + |  |
| 3 Zmena držby vozidla Vybavíte online               | + |  |
| a) <u>Poistenie</u>                                 | + |  |
| 5 <u>Diaľničná známka, EK a TK</u>                  | + |  |
|                                                     |   |  |
| lôže vás zaujímať                                   |   |  |
| lôže vás zaujímať                                   |   |  |
| lôže vás zaujímať                                   |   |  |
| lôže vás zaujímať                                   |   |  |

Martin

Web

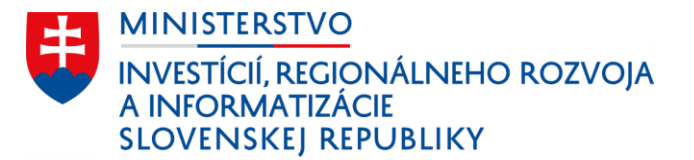

### Overenie vozidla - údaje o vozidle

Pred podpisom kúpnej zmluvy Milan jednoducho vyzdieľa všetky informácie o vozidle vrátane údajov o poslednej technickej kontrole a stave km pri nej.

Informácie o vozidle dostane Martin priamo do svojej emailovej schránky.

|                                                                                  |              | Web |
|----------------------------------------------------------------------------------|--------------|-----|
| ficiálna stránka <b>verejnej správy SR 🔻</b>                                     | slovenčina ▼ |     |
| eVozidlá     Elektronická služba Ministerstva vnútra                             | ¢ 🕫 💷        | Γ   |
| Vozidlo k nahliadnutiu                                                           |              |     |
| BL 952 AM                                                                        |              |     |
| <b>Škoda Octavia III</b><br>Druh vozidla: Osobné vozidlo<br>Držiteľ: Milan Múdry |              |     |
| daje k zvolenému vozidlu                                                         |              |     |
| <u>Technické údaje</u>                                                           | +            |     |
| Exekútorske blokácie                                                             | +            |     |
| Povinnné zmluvné poistenie                                                       | -            |     |
| Číslo poistnej zmluvy: 34532343                                                  |              |     |
|                                                                                  |              |     |
|                                                                                  |              |     |
|                                                                                  |              |     |
|                                                                                  |              |     |

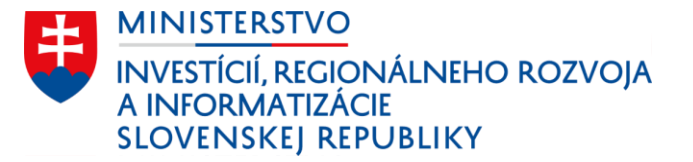

Milan sa prihlási do osobnej zóny, kde vidí prehľad svojich vozidiel. Klikne na tlačidlo "žiadosť k vozidlu".

V osobnej zóne v časti "Moje vozidlá" Milan vidí všetky vozidlá, ktorých je vlastníkom. Zobrazí si detail predávaného vozidla, kde môže vidieť základné údaje o vozidle.

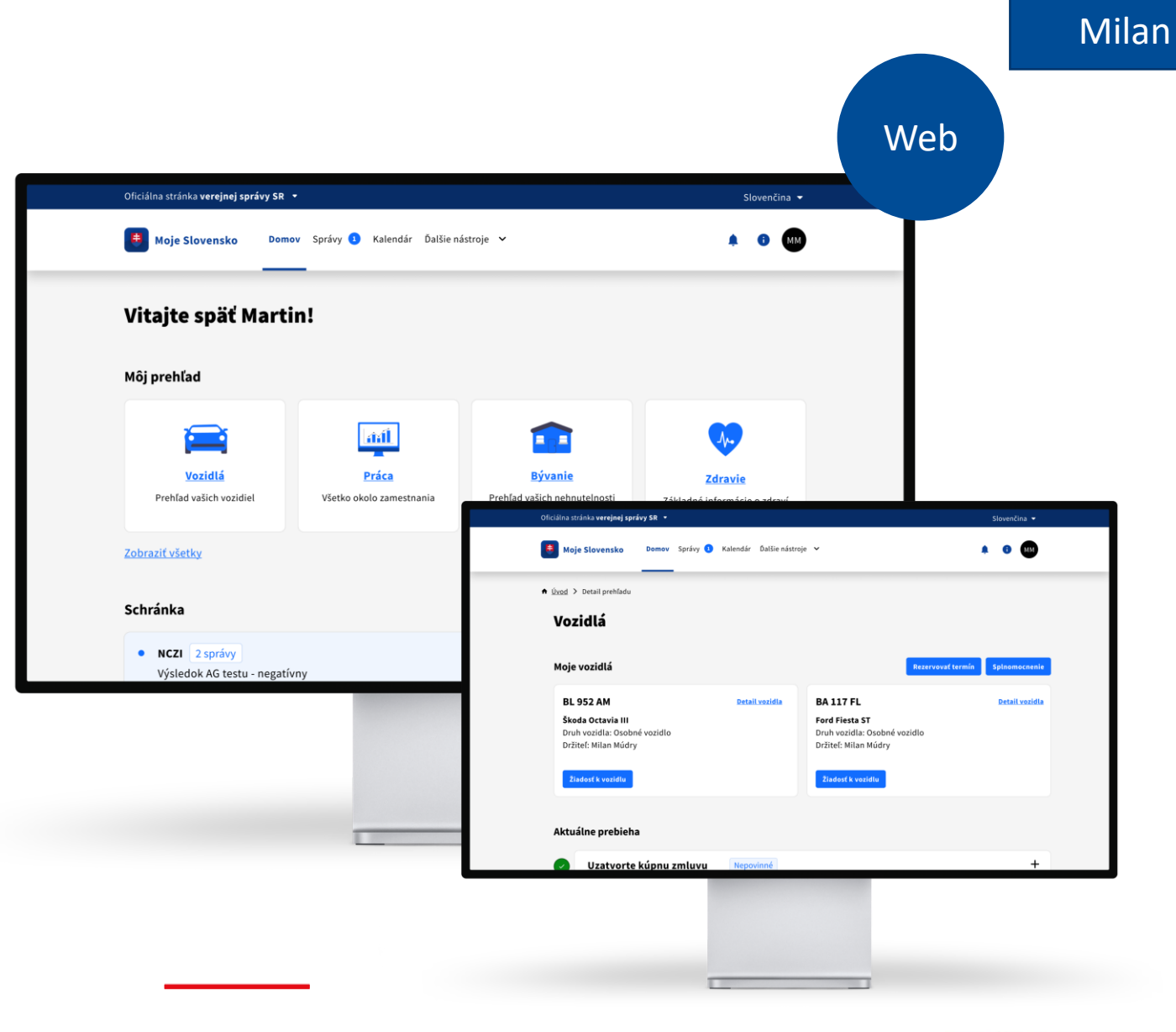

PLÁN [OBNOVY]

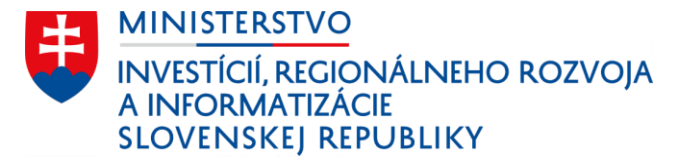

## Milanovi sa zobrazí zoznam dostupných služieb pre dané vozidlo

Zobrazenie služieb je inteligentné. Zvýraznené sú služby, ktoré sú pre dané vozidlo relevantné. Napr. nie je možné kliknúť na službu ukončenia leasingu, ak vozidlo nebolo zakúpené na leasing.

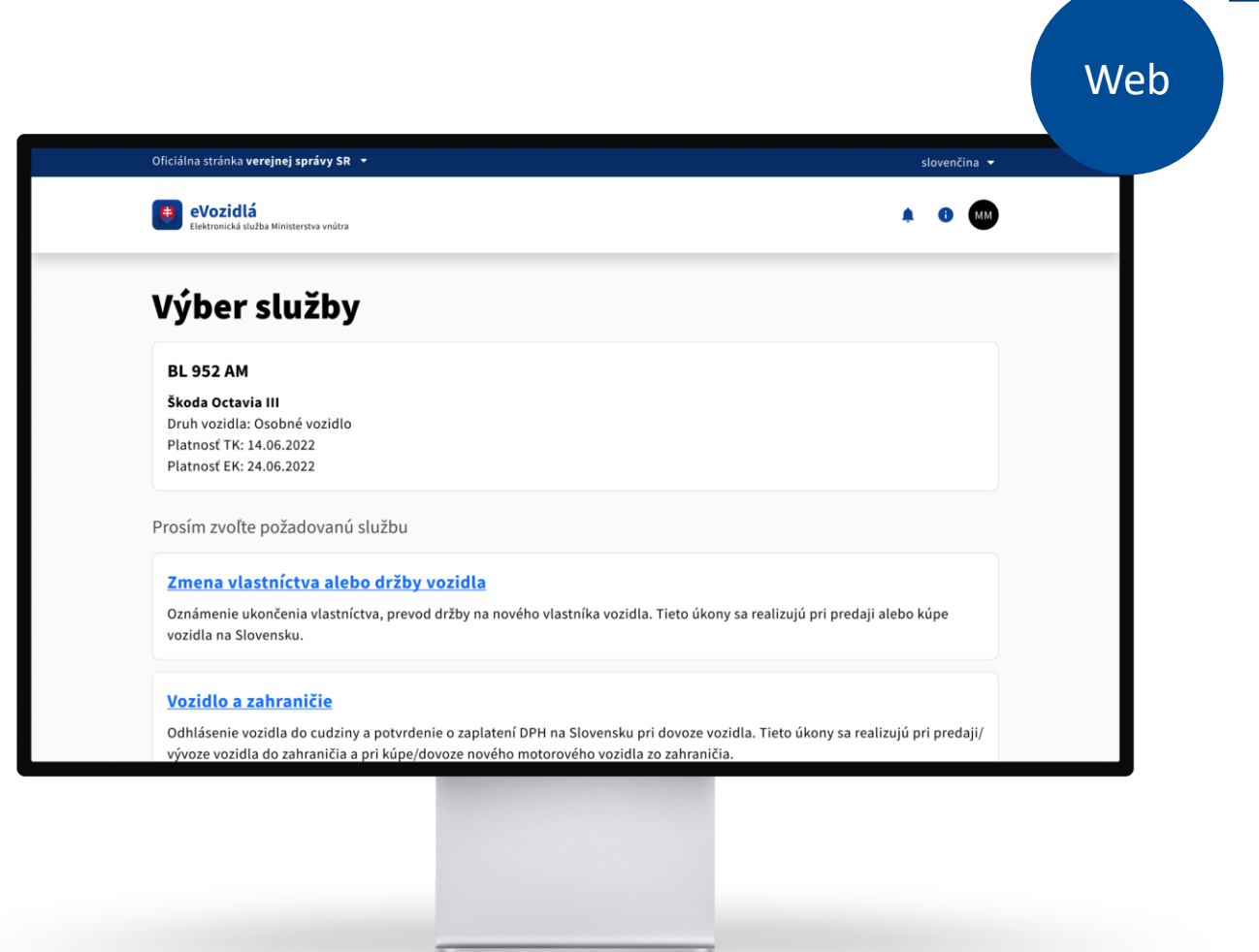

PLÁN [OBNOVY]

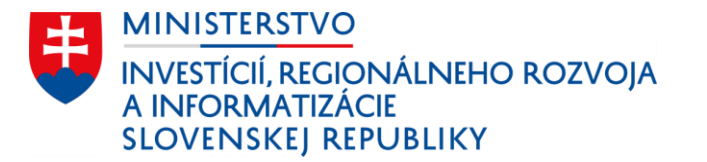

Vyplní jednoduchý formulár na prevod držby vozidla, ktorú potvrdí elektronickým podpisom.

Milan je presmerovaný z osobnej zóny na elektronickú službu. Pre zmenu držby vozidla na nového majiteľa je potrebné vyplniť elektronický formulár, podpísať ho a odoslať.

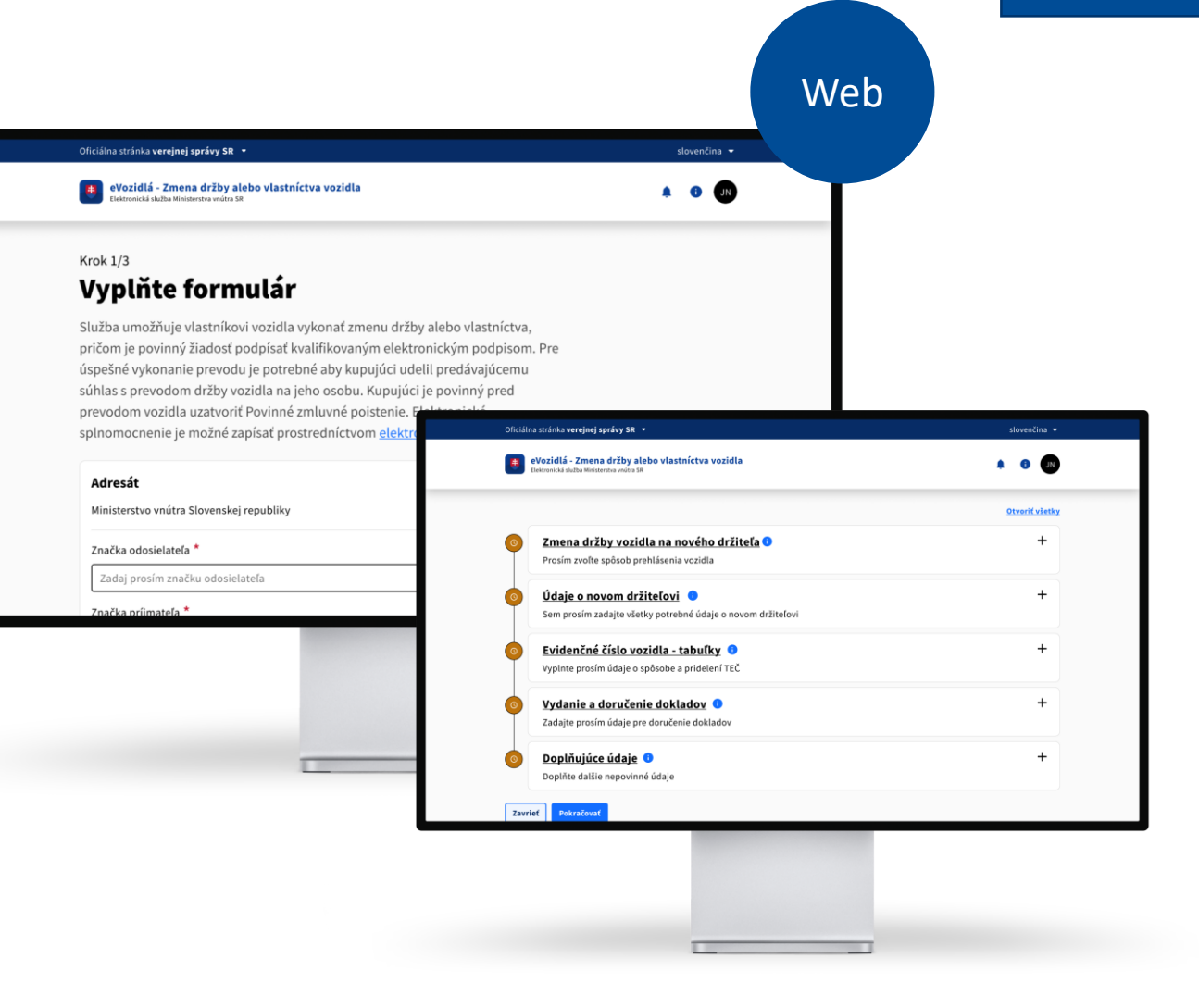

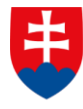

MINI<u>STERSTVO</u> INVESTÍCIÍ, REGIONÁLNEHO ROZVOJA A INFORMATIZÁCIE SLOVENSKEJ REPUBLIKY

Ak kupujúci neudelil súhlas s prepisom, vlastník ho môže jednoducho vyzvať, PZP sa overí automaticky

Pre prepis vozidla je nevyhnutné mať súhlas kupujúceho udelený elektronicky alebo papierovo s notársky overeným podpisom. Po novom bude možné na udelenie súhlasu kupujúceho vyzvať.

Platnosť PZP sa overí automaticky. Nebude potrebné prikladať potvrdenie od poisťovne.

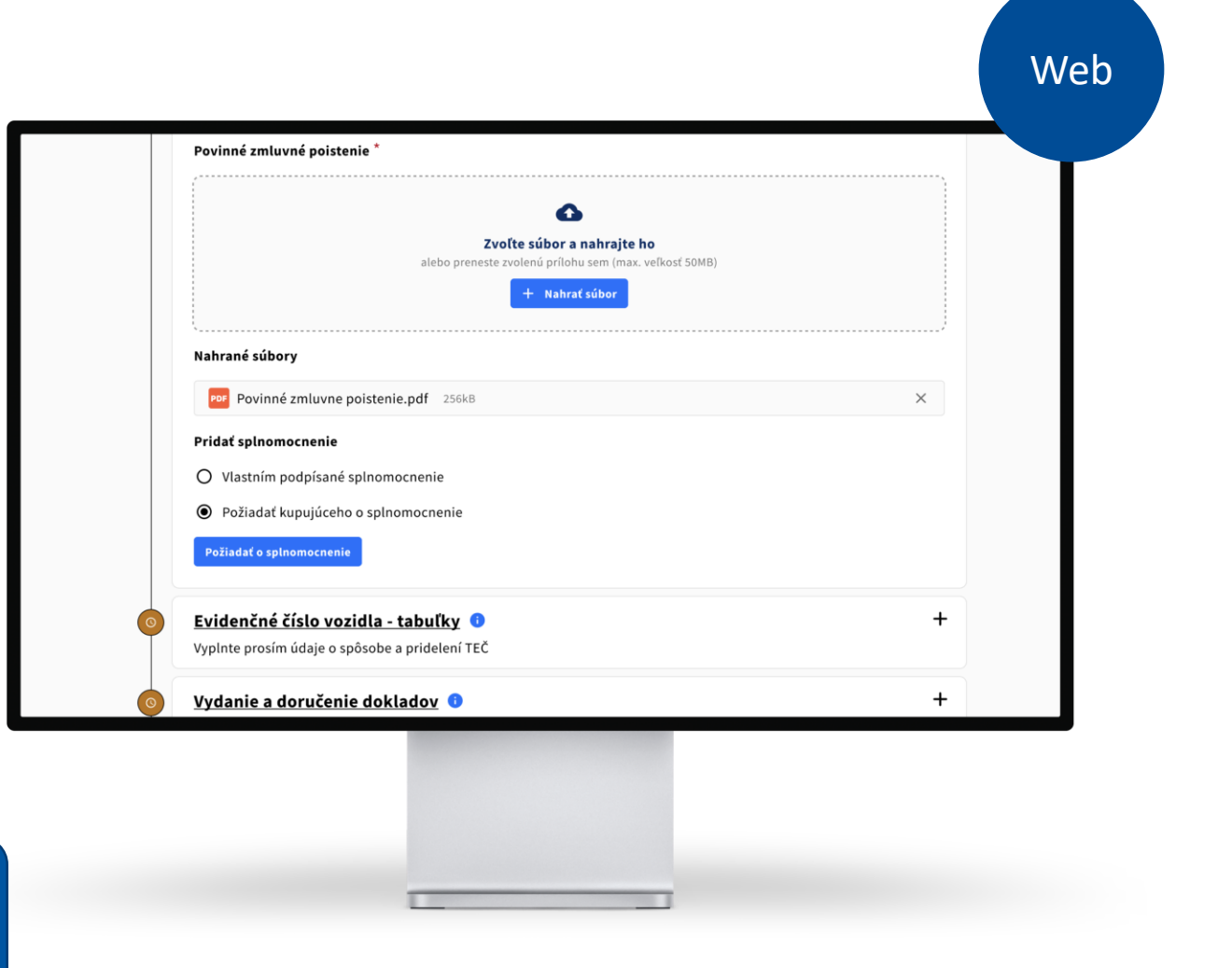

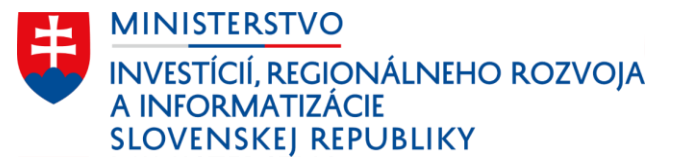

Martinovi príde do schránky výzva na udelenie súhlasu s prepisom

Martin následne môže udeliť súhlas so zmenou držby vozidla, ktorý potvrdí elektronickým podpisom.

|                                                                                             | si<br>si                                                                                                    | ovencina 🔻                                                                                                    |      |
|---------------------------------------------------------------------------------------------|----------------------------------------------------------------------------------------------------|----------------------------------------------------------------------------------------------------|------|
| eVozidlá - Udelenie súhlasu kupujúceho s prevode Elektronická služba Ministerstva vnútra SR | om držby vozidla na svoju osobu 🌲                                                                                                    |                                                                                                    |      |
| Značka odosielateľa *                                                                       |                                                                                                    |                                                                                                    |      |
| Zadaj prosím značku odosielateľa                                                            |                                                                                                    |                                                                                                    |      |
| Značka príjmateľa *                                                                         |                                                                                                    |                                                                                                    |      |
| Zadaj prosím značku príjmateľa                                                              |                                                                                                    |                                                                                                    |      |
|                                                                                             |                                                                                                    |                                                                                                    |      |
| Konate za tyzicku osobu martin mucna. Datum narodenia                                       | 9.9.2001.                                                                                                    |                                                                                                    |      |
| Udelenie súhlasu kupujúceho so zmenou drž                                                   | žby vozidla na svoju osobu                                                                                                    |                                                                                                    |      |
| Meno žiadateľa: Milan Múdry                                                                 |                                                                                                    |                                                                                                    |      |
| Predmetné vozidlo: Škoda Octavia III                                                        | Officiálna stránka <b>verejnej správy SR</b> •                                                                                                    | Slovenči                                                                                                    | na 🔻 |
| Typ: <b>Osoný automobil</b>                                                                 | Moje Slovensko Domov Sprävy 🕐 Kalendar Dalšie                                                                                                    | nastroje 👻 📮 🚺                                                                                                    | MM   |
| Farba: <b>Strieborná metalíza</b>                                                           | Správy                                                                                                    | Vyhľadať správu Q + Nová spr                                                                                                    | áva  |
| CD7. DI OCO AM                                                                              |                                                                                                    |                                                                                                    | ~    |
| SPZ: <b>BL 952 AM</b>                                                                       | Prijaté Odoslané Rozpracované Kôš 🗖 Priečinky                                                                                                    | P Stitky = Filtrovanie Viac                                                                                                    |      |
| SPZ: BL 952 AM Súhlasim Nesúhlasím                                                          | Prijsté Odoslané Rozpracované Kôš 🗅 Priečinky                                                                                                    | P3 Stitky = Filtrovanie Viac<br>Stitky Dátum                                                                                                    |      |
| SPZ: <b>BL 952 AM</b> Súhlasim Nesúhlasím                                                   | Prijaté       Odoslalate       Rozpracované       Kôš       Priečinky         Odoslalateľ       •       Ministerstvo vnútra Slovenskej republiky         Ziadosť o súhlas kupujúceho so zmenou držby vozidla                                                                                                    | P Stitky 〒 Filtrovanie Viac Stitky Dátum na svoju osobu 14:29                                                                                   | 1    |
| SP2: BL 952 AM Súhlasim Nesúhlasím                                                          | Prijaté       Odoslalaté       Rozpracované       Kôš       Priečinky         Odoslelateľ       •       Ministerstvo vnútra Slovenskej republiky         Zladosť o súhlas kupujúceho so zmenou držby vozidla       •         Ministerstvo vnútra       Zladosť o vydanie nového DP                                                                                                    | Pi Stitiky ♥ Filtrovanie Viac<br>Stitiky Dátum<br>na svoju osobu 14:29<br>15:07:2022                                                            | :    |
| SP2: BL 952 AM Súblasim Nesúblasím                                                          | Prijaté       Odoslate       Rozpracované       Kôš       Priečinký         Odosleteť       •       Ministerstvo vnútra Slovenskoj republiky         Ziadosť o súhlas kupujúceho so zmenou držby vozidla       •         Ministerstvo vnútra       Ziadosť o vydanie nového DP         Ústredný portál verejnej správy       3 správy         Potvrdenie o vložení záznamu                                                                                                    | Stitky     Filtrovanie     Viac       Stékky     Dátum       na tvoju osobu     14:29       15:07.2022     15:07.2022                           | •    |
| SPZ: BL 952 AM Súhlasim Nesúhlasim                                                          | Prijaté       Odoslané       Rozpracované       Kôš       Priečinky         Odosletateľ       •       Ministerstvo vnútra Slovenskej republiky         Zkadosť o súhlas kupujčeno so zmenou držby vozidla       •         Ministerstvo vnútra       Zkadosť o výdanie nového OP       •         Ostredný portál verejnej správy       Správy       •         Potvrdenie o vůžení záznamu       •       Ministerstvo vnútra         Zkadosť o vydanie nového OP       •       • | Stitky         Filtrovanie         Viac           Stitky         Ośtum           14:29         15:07:2022           Vybaveně         19:07:2022 | :    |

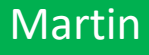

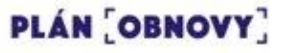

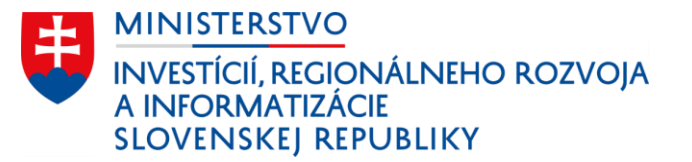

### Výber evidenčného čísla

Pri podaní žiadosti si je možné vybrať:

- ponechanie evidenčného čísla, ktoré už je na vozidle,
- použitie nového evidenčného čísla,
- použitie evidenčného čísla, ktoré má kupujúci v úschove z predchádzajúceho vozidla.

| Evidenčné číslo vozidla - tabuľky 🚯 —                                               |
|-------------------------------------------------------------------------------------|
| Vyplnte prosím údaje o spôsobe a pridelení TEČ                                      |
| Boli nájdené tabuľky s evidenčným číslom: <b>BA999SC</b> v úschove nového držiteľa. |
|                                                                                     |
|                                                                                     |
| Tabuľky s evidenčným číslom na Vašom vozidle <b>BL952AM</b> :                       |
| O Ostávajú na vozidle a bude ich používať nový držiteľ vozidla                      |
| Budú odovzdané pri doručení nových tabuliek                                         |
| O Chcem si ich ponechať na prípadné použitie na inom vozidle do 1 roka              |
| Zvoľte typ tabuliek s evidenčným číslom                                             |
| - ENT-20010                                                                         |
|                                                                                     |
| Osobne a nakladne motorove vozidla – Entraugadu                                     |

Web

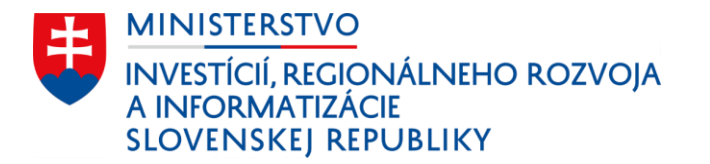

Výzvu dokončí zaplatením správneho poplatku využitím platobnej brány.

Po zaplatení a spracovaní žiadosti je Martin informovaný o doručovaní dokladov a evidenčných čísiel.

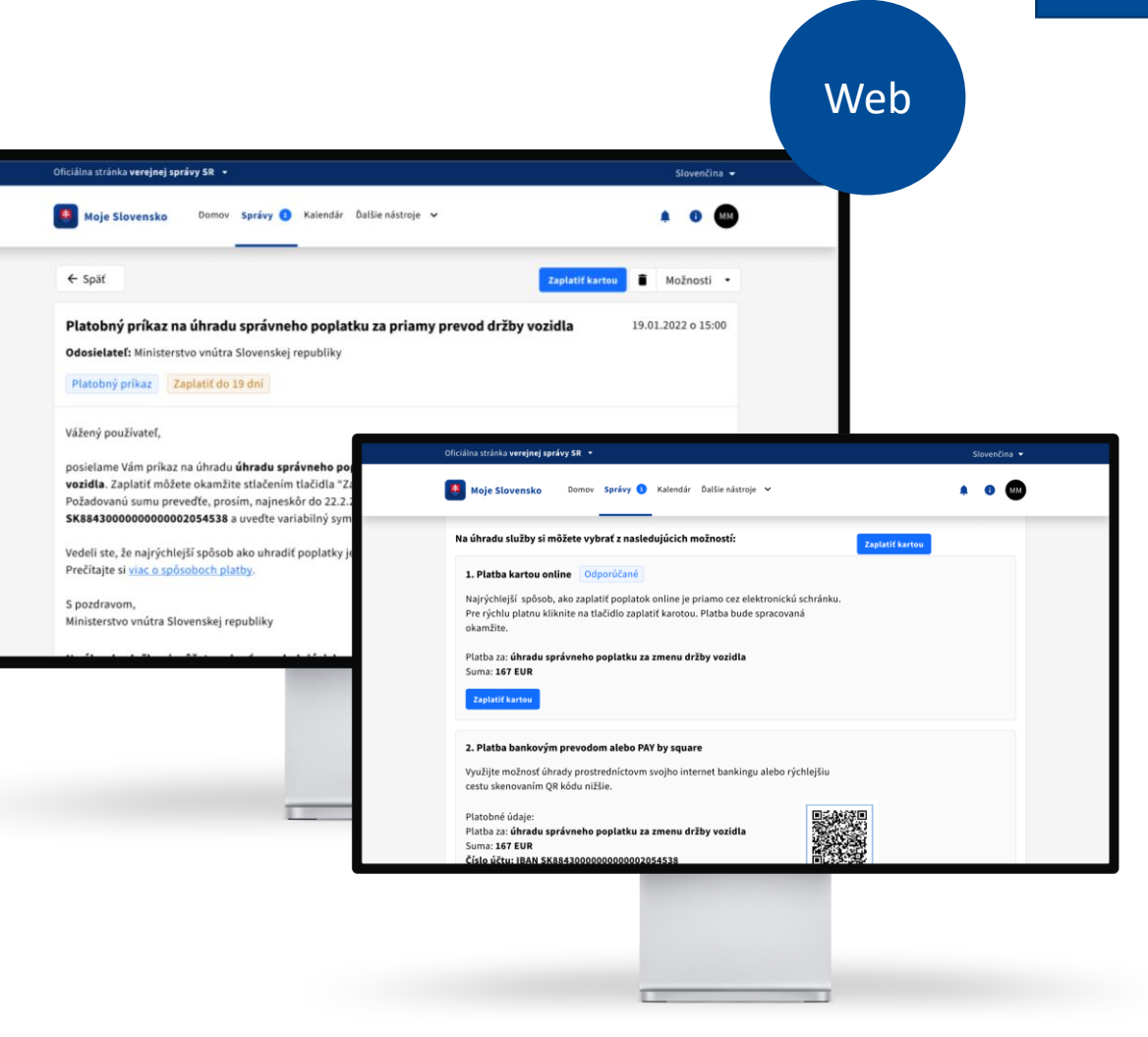

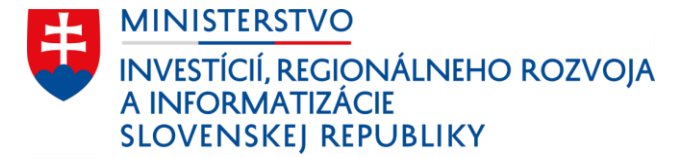

Milanovi dorazí notifikácia o úspešnej zmene držiteľa vozidla, ukončení PZP a informácia o prevode diaľničnej známky.

Proaktívna komunikácia jednotlivých úkonov prostredníctvom notifikácií.

> PZP zruší poisťovňa automaticky na základe informácie o zmene zo systému Slovenskej kancelárie poisťovateľov.

#### Ministerstvo vnútra

Teraz

Vozidlo "BL 952 AM" bolo úpešne prevedené na nového majiteľa Martin Slovák. Potvrdenie sme Vám doručili do vašej elektronickej schránky.

### Moja poisťovňa

teraz

APP

Zistili sme, že už nie ste držiteľom vozidla "BL 952 AM" preto Vám **automaticky zaniká PZP** na príslušne vozidlo. Alikvotnú čiastu Vám vyplat…

#### Ministerstvo vnútra

9.8.

Diaľničná známka k vozidlu "BL 952 AM" bola automaticky prevedená na nového držiteľa vozidla. Známka platí do 01.01.2023.

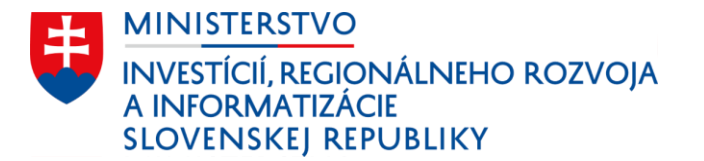

Notifikáciu o potrebnej technickej a emisnej kontrole dostane Martin automaticky

Pri podaní žiadosti o zmenu držby Milan rovno aktivoval notifikácie o konci platnosti TK a EK, kde zadal Martinove kontaktné údaje.

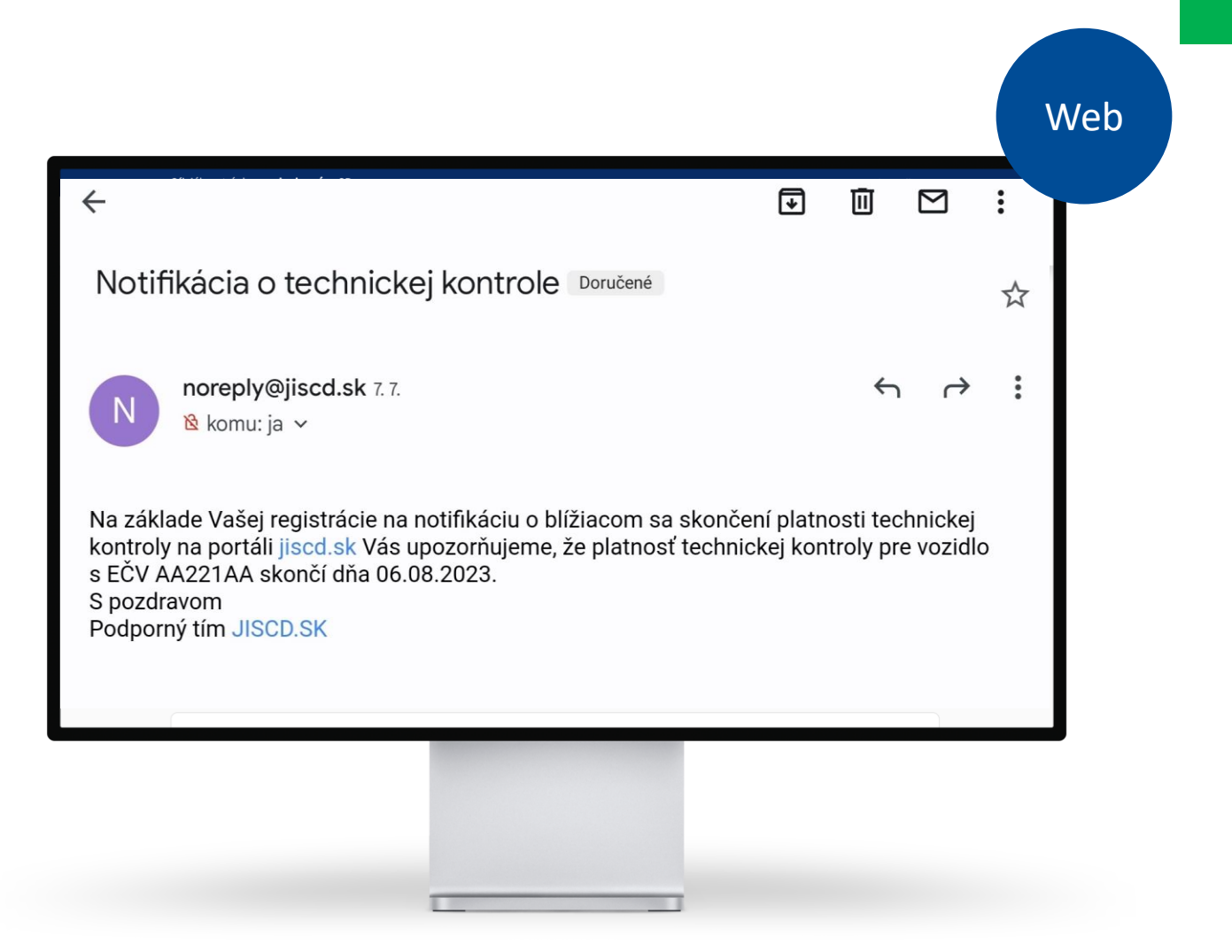

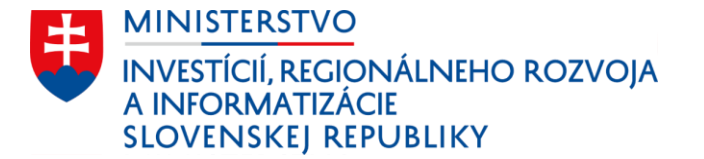

Pri prepise budú mať obe strany k dispozícii množstvo užitočných informácií a návodov.

Kde overiť vozidlo, vzory dôležitých dokumentov, na čo si dať pozor.

### Môže vás zaujímať

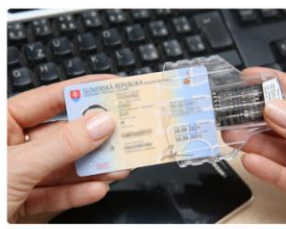

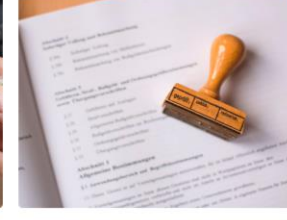

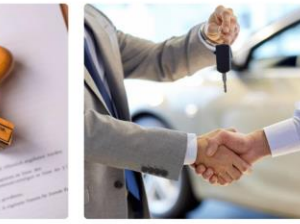

1.7.2020 - Novinka | elD

Ako prepísať auto elektronicky? Zistite, čo všetko budete potrebovať na prepis auta elektronicky prostredníctvom portálu slovensko.sk

#### Viac článkov

### Časté otázky

Môžem prepísať vozidlo elektronicky?

Vzory dôležitých dokumentov Vzory kúpno-predajnej zmluvy a iných dôležitých dokumentov potrebných pri kúpe alebo predaji vozidla

1.7. 2020 — Oznam | Ministerstvo vnútra

vozidla? Zopár rád a upozornení, na čo si dávať pozor, aby predaj auta prebehol bez

1.7. 2020 - Lorem | ipsum | consectetur Na čo si dať pozor pri predaji

problémov

PLÁN [OBNOVY]

Web

# ŽS 4. Kúpa a vlastníctvo motorového vozidla - čo zlepšujeme

- Milan s Martinom našli všetky informácie prehľadne na jednom mieste v modernom dizajne ID SK
- Milan vidí všetky svoje vozidlá v osobnej zóne
- Milan zadáva do formulára len údaje, ktoré štát nepozná
- Splnomocnenie od Martina si Milan jednoducho vyžiada online
- Milan nemusí pri predaji dokladovať PZP, overenie PZP pri prepise prebehne automaticky v evidencii MV SR
- Zrušenie Milanovho PZP prebehne automaticky na základe výmeny údajov s poisťovňami (prostredníctvom Slovenskej kancelárie poisťovateľov)
- Milanova ročná diaľničná známka sa prepíše na Martinove nové evidenčné čísla bez potreby podávania ďalších žiadostí

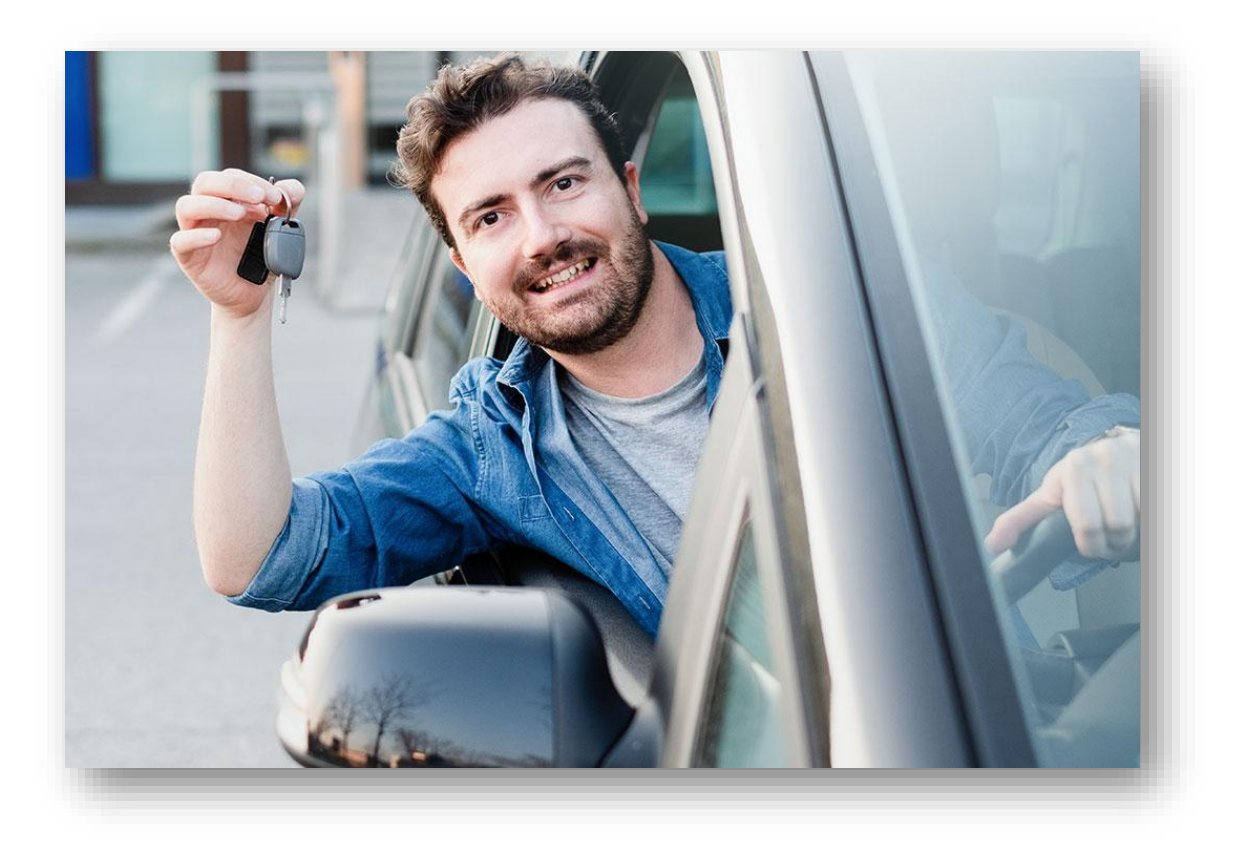

### Dúbravska cesta 14 West Gate), 841 04 Bratislava

+ 421 2 2092 8232, <u>ivana.balazova@mirri.gov.sk</u> + 421 908 130 766, juraj.vacula@mirri.gov.sk

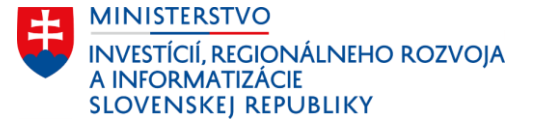

www.**mirri**.gov.sk

Dôležité odkazy:

Používateľský prototyp <u>FIGMA</u> Web <u>MIRRI</u>

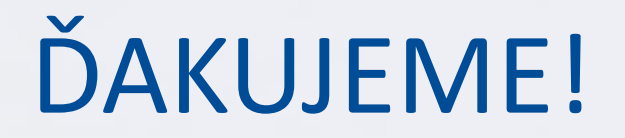

MINISTERSTUONALSEHOROTUON

www.mirri.gov.sk